### 再構成型アーキテクチャ特論(4)

osana@eee.u-ryukyu.ac.jp

# 前々回のまとめ

- \* 継続代入文 (assign)
  - - ∗ wire 型の信号 (ポート宣言は暗黙の wire 宣言)
    - \* ブロッキング代入演算子 (=)

### \* 組み合わせ回路ができる。必要な演算器などは合成ツールが判断

### \*?を使った条件付き代入も可能だが、マルチプレクサに注意

### 前回のまとめ

- \* 手続き代入文 (always)
  - \* always @ (…) の () の中にはクロック信号「だけ」を書く
  - \* reg 型の信号 (output regも): 必要に応じてFFが合成される
  - \* ノンブロッキング代入 (<=)
  - \* 条件付き代入に加えて if や case といった制御構造が使える

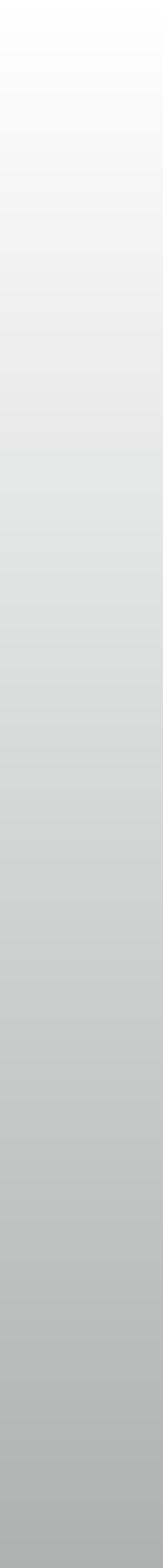

### 今回の予定

\* HDL シミュレータによる動作検証

\* 検証の対象は先週までの内容を利用

### テストベンチの書き方

\* Vivado simulator によるシミュレーションフロー

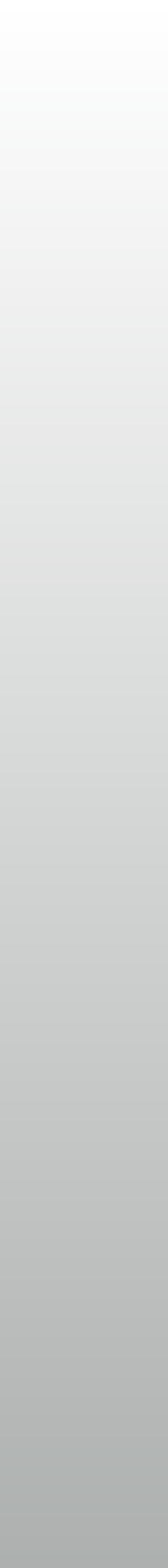

### 設計フロー

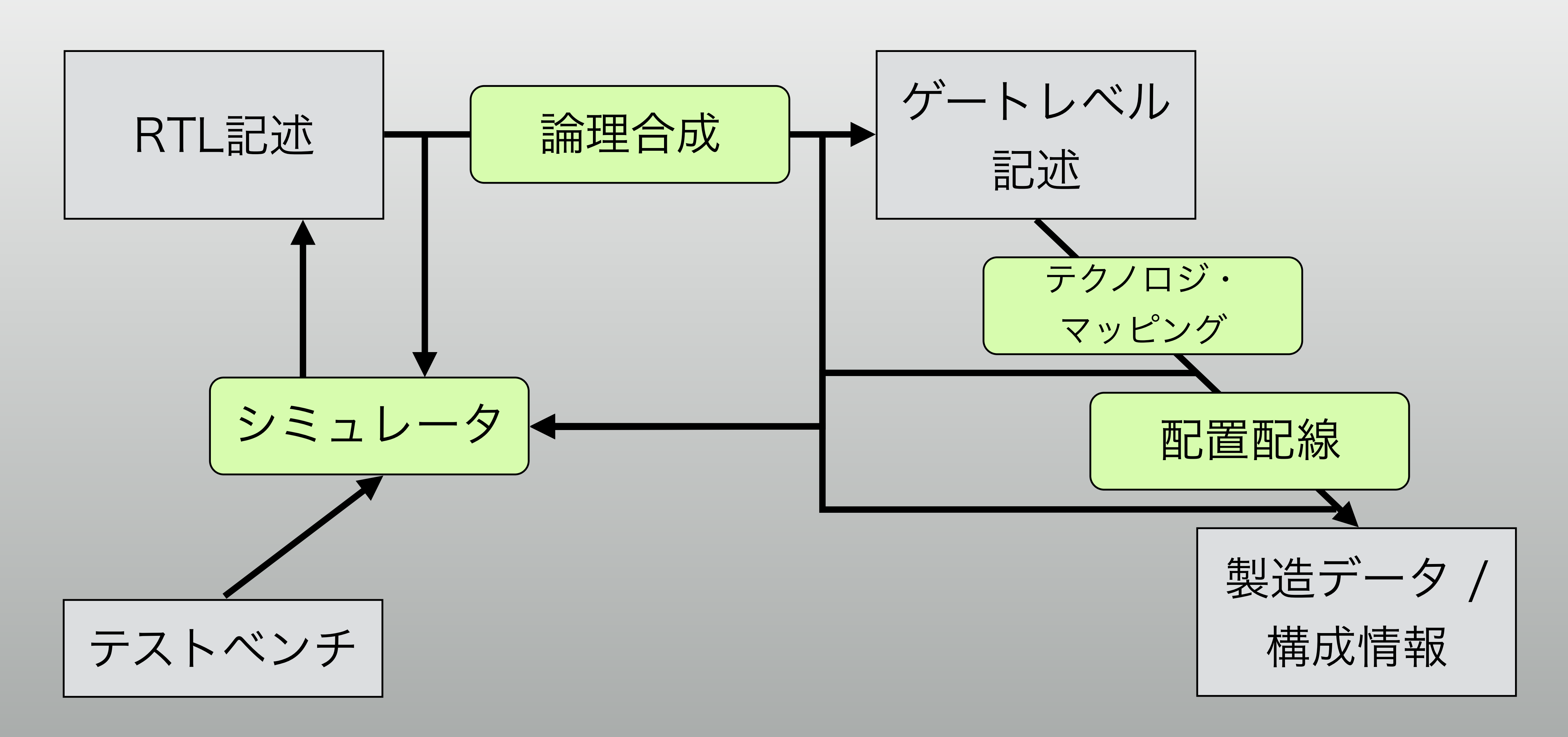

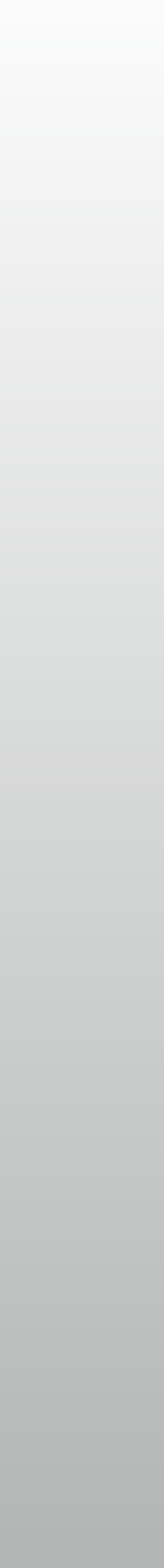

# シミュレーションは重要

\* 設計のあらゆる局面で

\* RTLを書いて検証、論理合成して検証…

\* とはいえ、FPGA では気を付けていれば RTL だけでもなんとか

\* 実チップが動かなくてもやり直せる、というのは大きいメリット

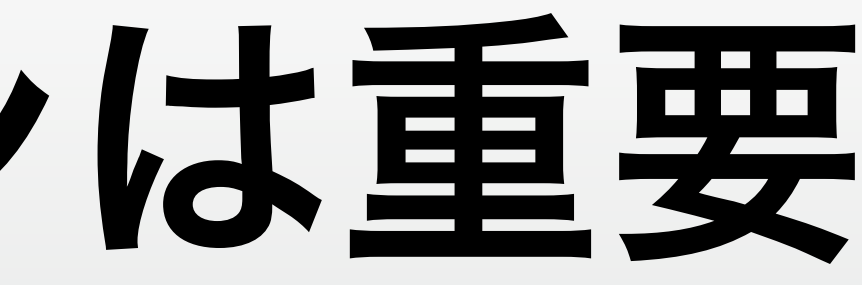

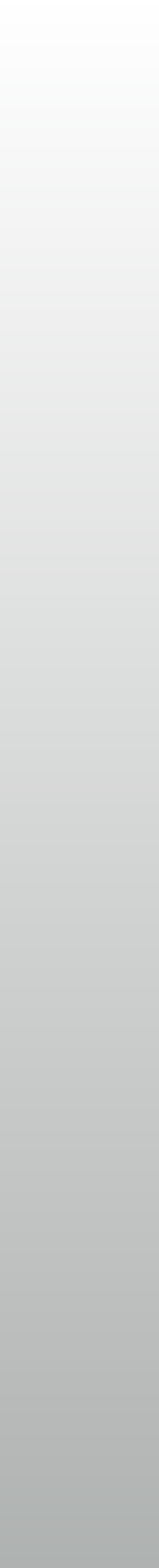

# テストベンチが必須

- \* 回路は勝手には動かない
  - \* 外からの入力が必要
- \* 波形を目で見て全部チェック、というのは実際ムリ
  - \* printf() 的なデバッグは結局のところ、偉大
  - \* 特定の状況が発生した時間などがわかれば検証の助けになる

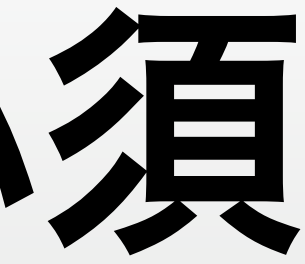

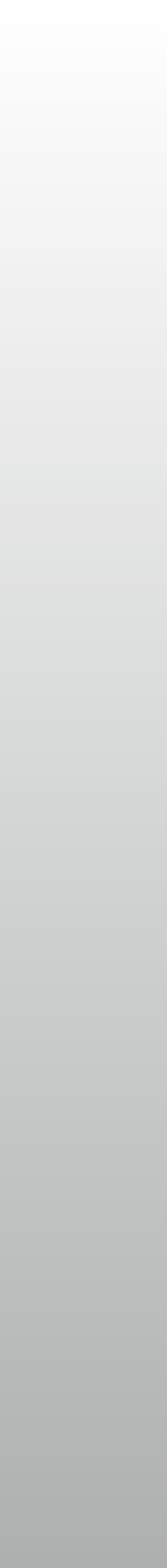

# シミュレーションしましょう

- - Cadence: NCsim (NC-Verilog)
  - Synopsys: VCS
  - Mentor Graphics: ModelSim
  - Stephen Williams: Icarus Verilog (フリーソフトウェア)

### \* Verilog シミュレータが必要 (講義ではXilinx Vivado simulatorを使用)

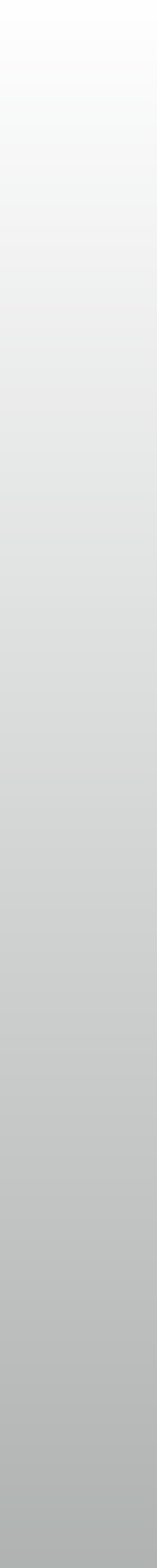

### 波形ビューワ

\* シミュレータと統合されているもの

- Vivado Simulator, ModelSim
- \* 分離されているもの
  - \* VCS, NCsim (simvision), Icarus Verilog (gtkwave)

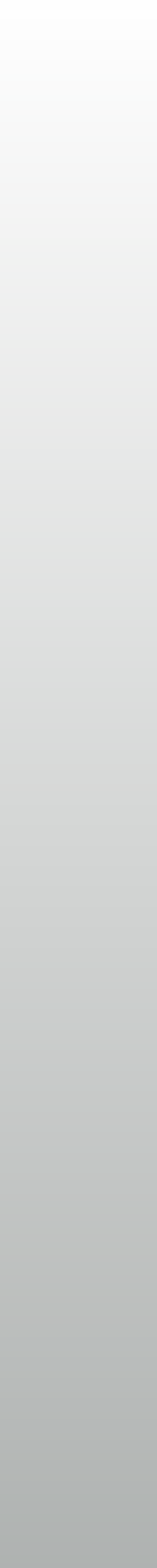

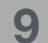

# 波形 (waveform) ファイル

- \* VCD (Value Change Dump): 標準フォーマット。ASCII形式
  - \* VCD はどのシミュレータでも生成できる
- \* 各社独自フォーマットのほうがファイルサイズが(ずっと)小さい
- WLF (Waveform Log File?): Mentor Graphics

\* VPD (VCD Plus): Synopsys, SHM (Simulation History Manager): Cadence,

### 波形ファイルを何に使うか

### \* 波形ビューワで見る: 当然です

\* 消費電力推定ツールへ入力する:より正確な推定のために必要

\* On-chip debug のツールから出力する: 実機の波形みながら問題解決

# テストベンチとRTLの違い(1)

### \* テストベンチには時間の概念がある

initial 文と \$finish、それから timescale

\* RTLではイベントはあっても、基本的に時間の経過はない

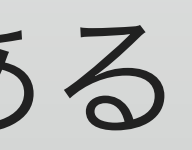

# テストベンチとRTLの違い (2)

テストベンチには入出力ポートがない

\* RTLの世界の外側全部を書きます

### \* テストベンチは論理合成しない: 論理合成を前提としない記述が自由

### \* システムタスクなど、シミュレーションの制御に関するいろいろ

# 時間の経過に関連する記述(1)

\* `timescale:単位時間と時間解像度を指定 \* "`timescale 1ns/1ps" とかが普通 \* #1 で 1ns の遅延が生じる \* 1ps 未満の遅延は四捨五入する #:文の実行や代入を遅延させる (timescale に依存)

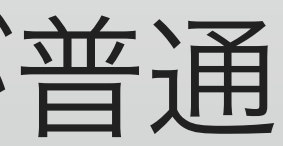

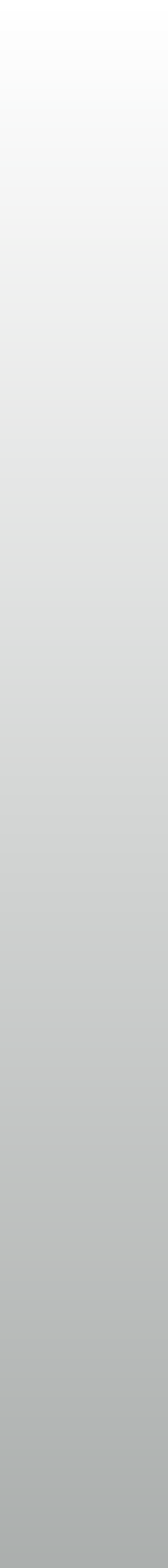

### 時間の経過に関連する記述(2)

- \* initial:時刻ゼロで実行される手続き代入文 \* # を使って時系列でイベントを書いていくことができる
- \* always #: 一定の時間おきに実行される手続き代入文
  - \* always # (10) で 10ns おきに動く、とか
  - クロック作ったりするのに便利

# テストベンチの例: Step 1

\* クロックは10ns周期: 100MHz

\* 11ns でリセット

\* 31ns でリセット解除

テスト対象はまだない

`timescale 1ns/1ps
module testbench ();

```
reg CLK, RST;
```

```
initial CLK <= 1;
always # (5) CLK <= ~CLK;
initial begin
    RST <= 0;
#11
    RST <= 1;
#20
    RST <= 0;
end
```

endmodule

# テストベンチの例: Step 2

### \* parameter を使用

- \* 周期をわかりやすくする
- \* 整数型だと \*1.1 などで 桁落ちの可能性がある

`timescale 1ns/1ps

```
module testbench ();
  reg CLK, RST;
  parameter real STEP = 10;
```

```
initial CLK <= 1;
always # (STEP/2) CLK <= ~CLK;
initial begin
   RST <= 0;
#(1.1*STEP)
   RST <= 1;
#(2*STEP)
   RST <= 0;
end
endmodule
```

### RTL で書くものはなんでも書ける

### \* たとえばクロックのカウンタ

\* 波形ツールみながら、
 何クロック目かわかると便利

\* \$display(後述)とかでも便利

```
initial CLK <= 1;
always # (STEP/2) CLK <= ~CLK;</pre>
```

```
reg [31:0] CLK;
always @ (posedge CLK)
    CNT <= RST ? 0 : CNT+1;</pre>
```

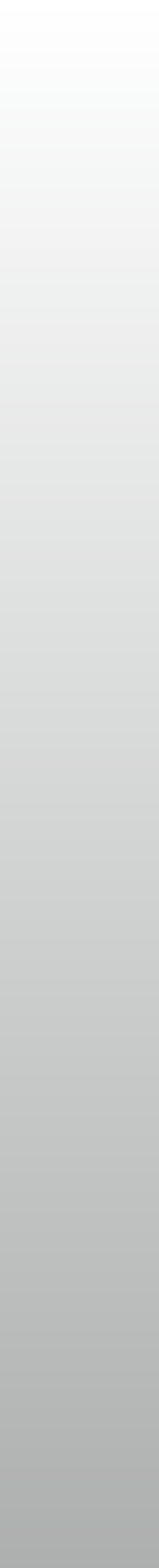

### システムタスク

\* 主にシミュレータが解釈していろいろするためのコマンド的なもの

### \* シミュレーション中のメッセージ表示や波形ファイルの保存

\* 実数型の取り扱いをするための関数 (sin とか cos も) など

\* デバッグ用のメッセージを作るのに使う

\* 基本的に論理合成ツールは無視する (エラーになるものもある)

# \$display, \$write: 標準出力(1)

- \* \$display ("フォーマット", 信号, 信号…);
  - \* printf() 的なもの。ただし最後は改行される (\$write は改行しない)
  - \* %b: 2進、%d: 10進、%h: 16進、%f: 実数 など
  - \* \t と \n でタブや改行も OK
  - 表示したいタイミングは initial / always の中で自分で決める

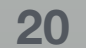

# **\$monitor:** 標準出力 (2)

### \* \$display と違って、値が変化したら表示される

\* \$monitoron / \$monitoroff で停止 / 再開ができる

# **\$f{display, write, monitor}**

- \* ファイルに出力する版で、だいたい C と同じ
  - \* mcd = \$fopen("filename");
  - \$fdisplay(mcd, "format", signal, signal...);
  - \* \$fclose (mcd);

# シミュレーション時間の関数

- \* \$realtime
  - \* real 型で実時間
  - \* \$display("Time = %f ", \$realtime); とか
- \* \$time
  - ★ 64bit 整数で、timescale をかければ実時間

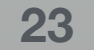

# シミュレーション制御

- \* \$finish: シミュレーションを終了
  - \* \$finish(1) とか \$finish(2) とするとCPU時間とかが出る (かも)
- シミュレーションを走らせるので必要ない
  - \* コマンドラインで使うシミュレータでは重要

# \* Vivado simulator などではシミュレーションの終了時刻を指定してから

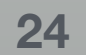

### テータ型変換など

\* 実数計算をする回路のデバッグで重宝します

\* \$itor, \$rtoi: real型とinteger型の変換

\* \$sin, \$cos,…: いろいろな関数もあります。 乱数とかも

### \* \$bitstoreal, \$realtobits: real型と64bitの信号(IEEE-754倍精度)の変換

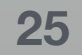

### 波形ファイル保存

### \* ベンダ固有のものもある

■ Vivado simulator などGUI統合型では指定しなくても波形が見られる

### \* \$dumpfile("hogehoge.vcd"); hogehoge.vcdを波形保存先として開く \* \$dumpvars(0); すべての信号を \$dumpfile で開いたファイルに記録

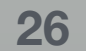

# システムタスクまとめ

- \* \$realtime, \$time
- \* \$finish
- \* \$bitstoreal, \$realtobits, \$itor, \$rtoi, \$sin, \$cos, …
- \$dumpfile, \$dumpvars \*

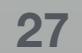

### テスト対象モジュールの接続

### \* 通常のサブモジュールと同じ

\* inputは基本的にテストベンチの持つ reg で生成

それとの間を wire で接続することも

\* output は wire に接続

# \* テストベンチに他のシステムモデル(メモリなど)を含むなら、

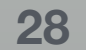

### たとえば・・・

`timescale 1ns/1ps module sw\_led\_tb (); reg [3:0] SW; reg PUSH; wire [3:0] LED; sw\_led uut (.SW(SW), .LED(LED), .PUSH(PUSH)); initial begin SW <= 4'b0001; PUSH <= 0;  $\#(10) SW <= \{ SW[2:0], SW[3] \};$  $\#(10) SW <= \{ SW[2:0], SW[3] \};$ end endmodule

```
module sw_led
  (
    input wire [3:0] SW,
    input wire PUSH,
    output wire [3:0] LED
  );

  wire SW1_ = ~SW[1];
  assign LED[0] = PUSH & SW[0];
  assign LED[1] = SW1_;
  assign LED[1] = SW1_;
  assign LED[2] = SW1_ & SW[2];
  assign LED[3] = |SW;
```

endmodule

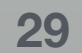

### 信号を観測する

### \* 波形をビューワで見る: モジュール階層を下へたどっていける

\* つまりデザインに含まれるどの信号でも見ることができる

\* 波形見てやるだけ、というのは意外としんどい

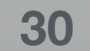

### テスト用のロジックを HDL で書く

テスト用のロジックをテストベンチに作る

\* テストベンチで "OK" みたいな信号を作るとか

\* 特定の条件で \$display を使うとか

\* テスト対象モジュールのポートに出ていない信号は見えないの?

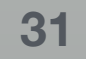

### 見えます!

\* そう、Verilog ならね…

\* uut.SW1\_とか

\* インスタンス名をつないでいけ ばもっと深い階層でもOK

\* 合成するコードでは使えない

\* VHDL ではムリだそうです

```
module sw_led
  (
    input [3:0] SW,
    input PUSH,
    output [3:0] LED
  );

wire SW1_ = ~SW[1];
assign LED[0] = PUSH & SW[0];
assign LED[1] = SW1_;
assign LED[1] = SW1_;
assign LED[2] = SW1_ & SW[2];
assign LED[3] = |SW;
```

endmodule

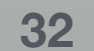

### やってみる

\* Vivadoでシミュレーションする (合成までそのままいけます)

\* テストベンチとRTL記述も書きましょう

\* ターゲットデバイスを決めてプロジェクトを作る必要あり

\* 普通のシミュレータを使う場合

\* 純粋なRTLのシミュレーションにはデバイスの指定は不要

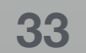

### ソースファイルをどこに置くか

\* Vivado のデフォルトはプロジェクトフォルダの下

\* CAD はたいていたくさんのファイルを作ります

\* 自分のソースファイルと混じるとややこしい

\* プロジェクトを作り直したり、再利用するときに困る

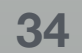

### おすすめのディレクトリ構成

### \* ソースコードとプロジェクト

- \* ソースコードのフォルダは 自分で中身を管理する
- \* プロジェクトからはソースを 参照するだけにする

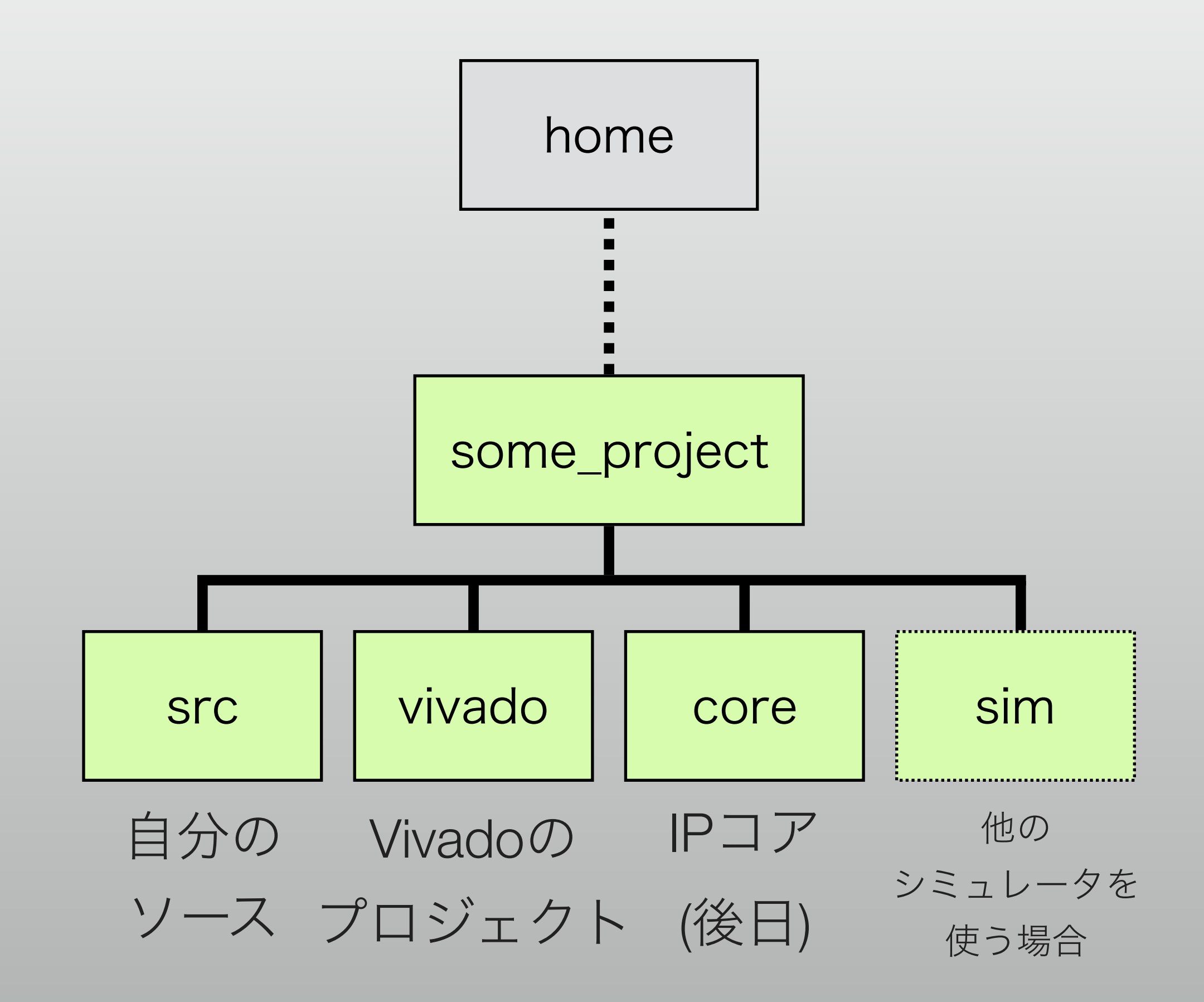

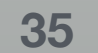

# FPGAの型番って何…?

- \* ファミリ
  - \* Xilinx: Virtex, Kintex, Artix, Zynq, Spartan, …
  - Altera: Stratix, Arria, Cyclone, MAX, …
- \* デバイスサイズ・追加機能
- \* パッケージ・スピードグレード

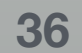

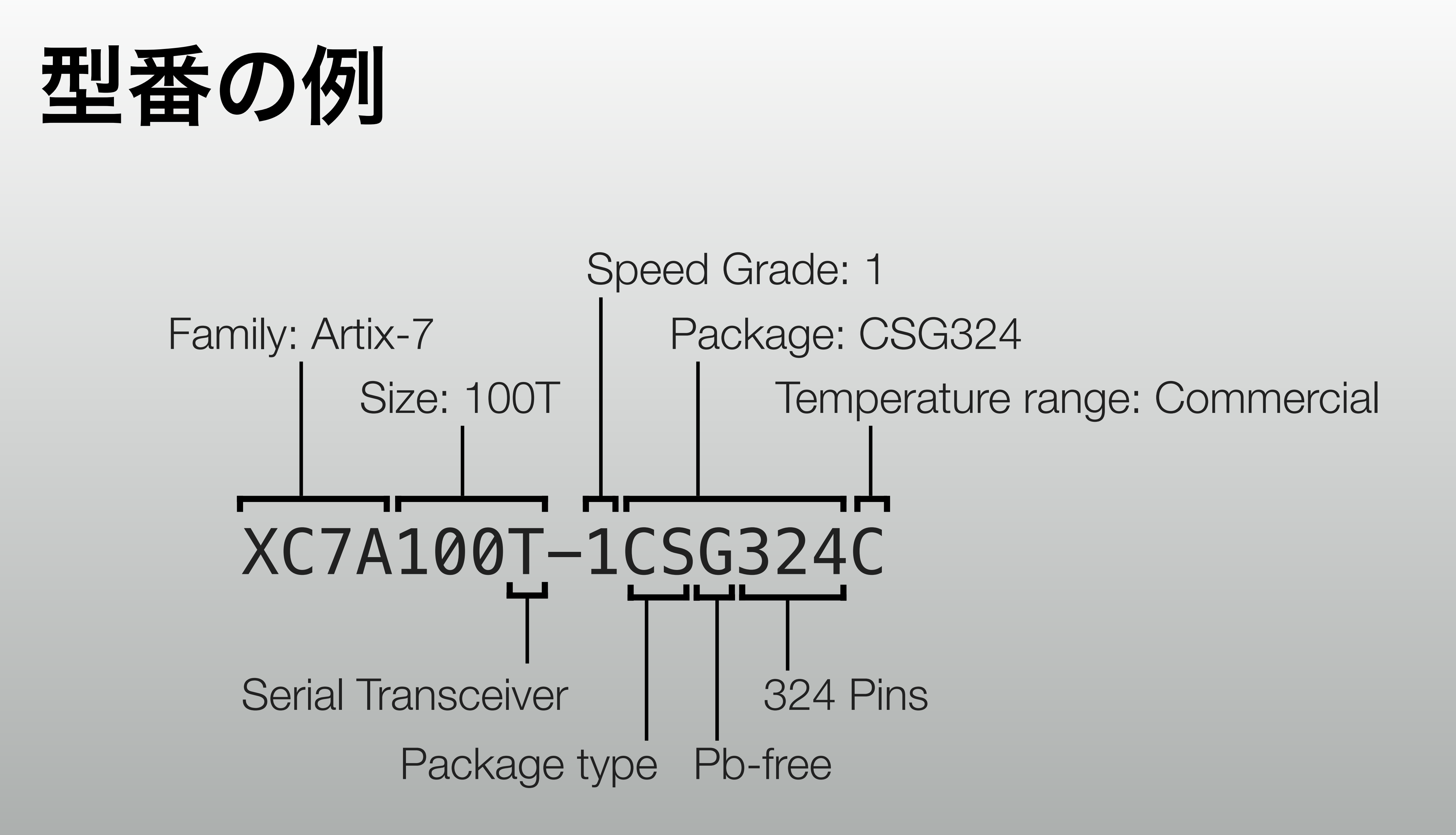

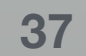

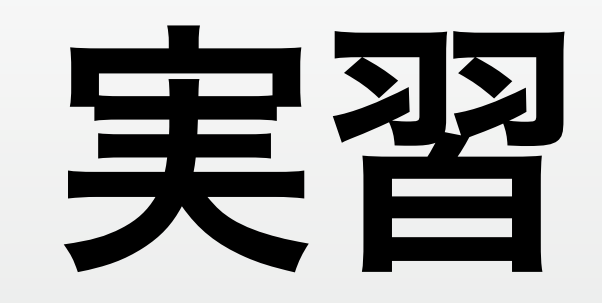

### \* Vivado でプロジェクトを作成 \* 簡単なRTLとテストベンチを作成 \* シミュレーションしてみる \* 簡単にするためにプロジェクトフォルダの中にソースを作成

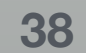

### Vivadoを起動

Create Project する

### Vivado 2017.3

<u>File Flow Tools Window H</u>elp Q- Quick Access

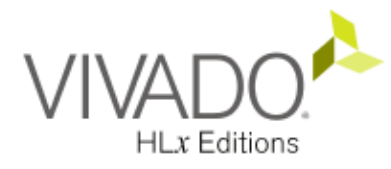

### Quick Start

Create Project > Open Project > Open Example Project >

### Tasks

Manage IP > Open Hardware Manager > Xilinx Tcl Store >

### Learning Center

Documentation and Tutorials > Quick Take Videos > Release Notes Guide >

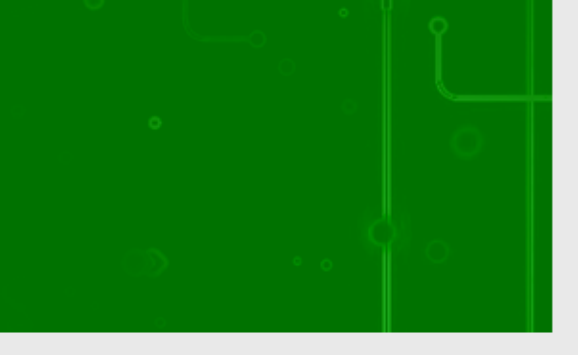

### **Recent Projects**

vivado2 /home/osana/work/mblaze/vivado2

vivado-test /home/osana/work/cluster/vivado-test

kc705-riffa /home/osana/work/cluster/kc705-riffa

KC705\_Gen1x8lf64 /home/osana/work/riffa/riffa\_2.2.2/source/fpga/xilinx/kc705/KC705\_Gen1x8lf64/prj

kc705-riffa /home/osana/work/cluster/tmp/kc705-riffa

kc705-riffa /home/osana/work/tmp/cluster/kc705-riffa

vivado /home/osana/work/cluster/netfpga/vivado

vivado /home/osana/work/nexys4/vivado

**Recent IP Locations** 

core /home/osana/work/cluster/src/aurora/netfpga

core /home/osana/work/cluster/src/top/slave/ku040

core /home/osana/work/cluster/src/top/pcie-master/netfpga

core /home/osana/work/cluster/src/top/pcie-master/kc705 core

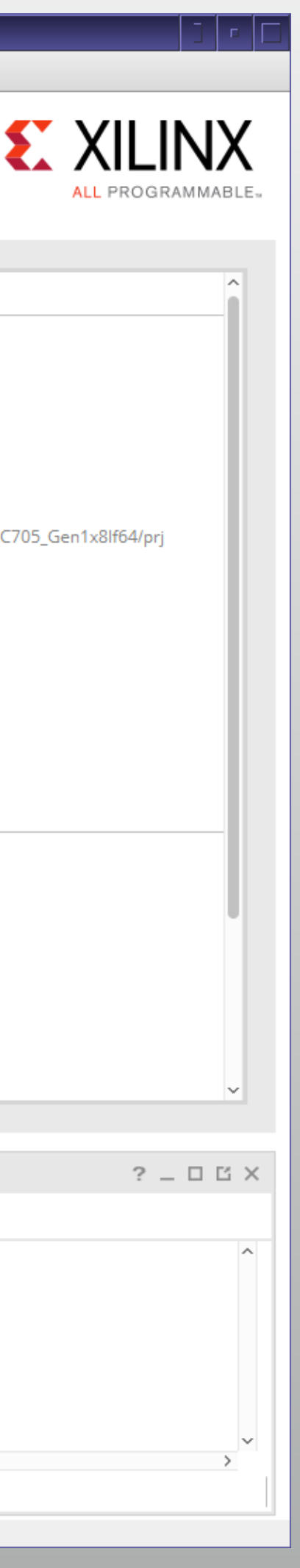

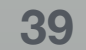

# プロジェクトを作る (1/5)

### \* とりあえず次へ

# 

X New Project

### Create a New Vivado Project

This wizard will guide you through the creation of a new project.

To create a Vivado project you will need to provide a name and a location for your project files. Next, you will specify the type of flow you'll be working with. Finally, you will specify your project sources and choose a default part.

To continue, click Next.

| < <u>B</u> ack | <u>N</u> ext > | <u>F</u> inish | Cancel |
|----------------|----------------|----------------|--------|
|                |                |                |        |

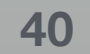

# プロジェクトを作る (2/5)

### \* プロジェクトの名前と場所

\* "vivado\_lab\_sim" にしました

\* プロジェクト名でフォルダが
 作成されます

|                           | Now Project                                                    |                           |
|---------------------------|----------------------------------------------------------------|---------------------------|
| Project Name              | X New Project                                                  |                           |
| Enter a name              | e for your project and specify a directory where the project d | ata files will be stored. |
|                           |                                                                |                           |
| Project name:             | vivado_lab_sim                                                 |                           |
|                           |                                                                |                           |
| Project <u>location</u> : | /home/osana                                                    |                           |
| 🗹 Create proje            | ct subdirectory                                                |                           |
| Project will be ci        | reated at: /home/osana/vivado_lab_sim                          |                           |
|                           |                                                                |                           |
|                           |                                                                |                           |
|                           |                                                                |                           |
|                           |                                                                |                           |
|                           |                                                                |                           |
|                           |                                                                |                           |
|                           |                                                                |                           |
|                           |                                                                |                           |
|                           |                                                                |                           |
|                           |                                                                |                           |
|                           |                                                                |                           |
|                           |                                                                |                           |
|                           |                                                                |                           |
|                           |                                                                | Canad                     |
|                           |                                                                |                           |

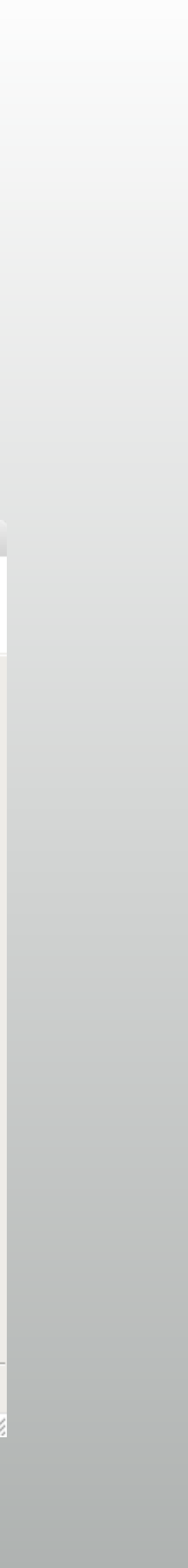

# プロジェクトを作る (3/5)

### \* 基本は"RTL Project"

まだソースがないので、
 "Do not specify sources…"

|     | New Project                                                                                                    |        |
|-----|----------------------------------------------------------------------------------------------------|--------|
| Pro | r <b>oject Type</b><br>Specify the type of project to create.                                                                                                    |        |
|     | <ul> <li><u>RTL Project</u><br/>You will be able to add sources, create block designs in IP Integrator, generate IP, run RTL analysis, synthesis, implementation, design planning and analysis.</li> <li><u>Do not specify sources at this time</u></li> <li><u>Post-synthesis Project</u><br/>You will be able to add sources, view device resources, run design analysis, planning and implementation.</li> <li><u>Do not specify sources at this time</u></li> <li><u>J/O Planning Project</u><br/>Do not specify design sources. You will be able to view part/package resources.</li> <li><u>Imported Project</u><br/>Create a Vivado project from a Synplify, XST or ISE Project File.</li> <li>Configure an Example Embedded Evaluation Board Design<br/>Create a new Vivado project from a predefined IP Integrator template design.</li> </ul> |        |
|     | < <u>B</u> ack <u>N</u> ext > <u>F</u> inish                                                                                                    | Cancel |
|     |                                                                                                    |        |

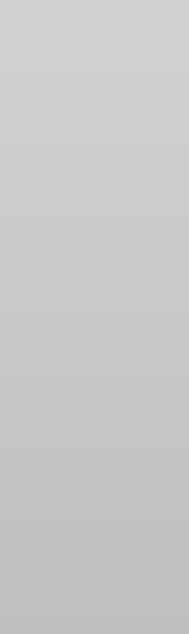

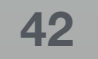

# プロジェクトを作る (4/5)

### \* デバイスを選ぶ

### \* XC7A100TCSG324-1

### \* "Search" に入力しても、 フィルタで絞り込んでもOK

| New Project                     |                                                                                    |                  |                   |                 |                     |                 |                 |                    |       |
|---------------------------------|------------------------------------------------------------------------------------|------------------|-------------------|-----------------|---------------------|-----------------|-----------------|--------------------|-------|
| Default Part                    |                                                                                    |                  |                   |                 |                     |                 |                 |                    |       |
| Choose a default Xi             | Choose a default Xilinx part or board for your project. This can be changed later. |                  |                   |                 |                     |                 |                 |                    |       |
| Select: 🛛 🔷 Parts 📓             | Boards                                                                             |                  |                   |                 |                     |                 |                 |                    |       |
| Produ <u>c</u> t category:      | All                                                                                |                  | -                 |                 | <u>P</u> ackage:    | All             | -               |                    |       |
| <u>F</u> amily:                 | All                                                                                | Ŧ                |                   |                 | Spee <u>d</u> grade | : Al 👻          |                 |                    |       |
| S <u>u</u> b-Family.            | All                                                                                |                  |                   | -               | <u>T</u> emp grade  | : All 🔻         |                 |                    |       |
|                                 |                                                                                    |                  |                   | Reset All Fil   | ters                |                 |                 |                    |       |
| <u>Search:</u> <u>Q-xc7a100</u> | tcsg                                                                               |                  | (4                | matches)        |                     |                 |                 |                    |       |
| Part                            |                                                                                    | I/O Pin<br>Count | Available<br>IOBs | LUT<br>Elements | FlipFlops           | Block<br>RAMs   | DSPs            | Gb<br>Transceivers | GTXE2 |
| 🔷 xc7a100tcsg324-3              |                                                                                    | 324              | 210               | 63400           | 126800              | 135             | 240             | 0                  | 0     |
| 🔷 xc7a100tcsg324-2              |                                                                                    | 324              | 210               | 63400           | 126800              | 135             | 240             | 0                  | 0     |
| 🔷 🔷 xc7a100tcsg324-2            | L                                                                                  | 324              | 210               | 63400           | 126800              | 135             | 240             | 0                  | 0     |
| 🔷 xc7a100tcsg324-1              |                                                                                    | 324              | 210               | 63400           | 126800              | 135             | 240             | 0                  | 0     |
|                                 |                                                                                    |                  |                   |                 |                     |                 |                 |                    |       |
| •                               | 11111                                                                              |                  |                   |                 |                     |                 |                 |                    |       |
|                                 |                                                                                    |                  |                   |                 | < <u>B</u> a        | ack <u>N</u> ex | t > <u>E</u> in | iish Ci            | ancel |

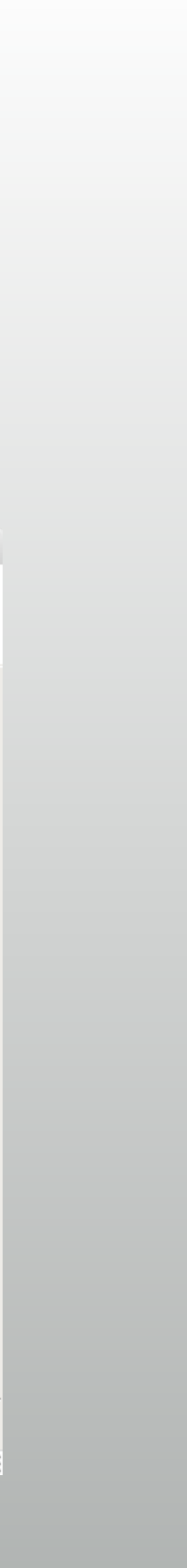

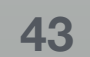

# プロジェクトを作る (5/5)

### \* 最後確認しましょう

| • • •   | X New Project                                                                                                    |
|---------|----------------------------------------------------------------------------------------------------|
|         | New Project Summary                                                                                                    |
|         | <ol> <li>A new RTL project named 'vivado_lab_sim' will be created.</li> </ol>                                                                                                |
|         | <ul> <li>The default part and product family for the new project:<br/>Default Part: xc7a100tcsg324-1<br/>Product: Artix-7<br/>Family: Artix-7<br/>Package: csg324</li> </ul> |
|         | Speed Grade1                                                                                                    |
|         |                                                                                                    |
|         |                                                                                                    |
|         |                                                                                                    |
| VIVADO. | To support the supplicate slight Finish                                                                                                    |
|         | To create the project, click Finish                                                                                                    |
|         | < <u>B</u> ack <u>N</u> ext > <u>F</u> inish Cancel                                                                                                    |

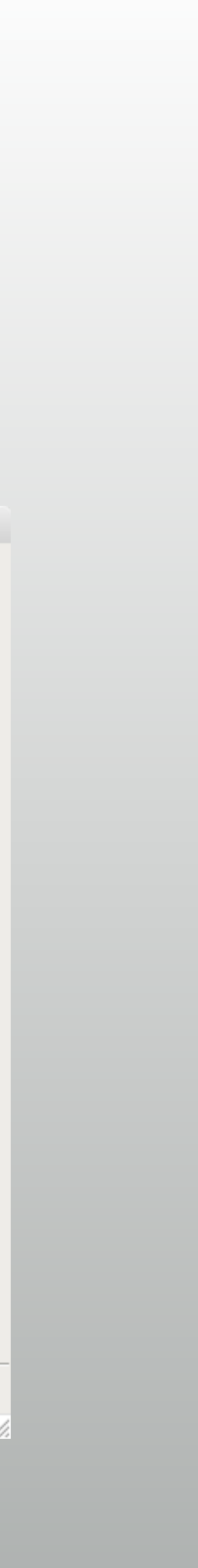

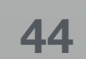

### Vivadoの画面

|                                        |                                        |                                                   | III Defeult Levent      |
|----------------------------------------|----------------------------------------|---------------------------------------------------|-------------------------|
|                                        |                                        |                                                   | 😬 Default Layout 🗸 🗸    |
| PROJECT MANAGER                        | PROJECT MANAGER - project_1            |                                                   |                         |
| Settings                               | Sources ? _ O C                        | Project Summary                                   | ? 🗆 🖒 X                 |
| Add Sources                            |                                        | C Sottings Edit                                   |                         |
| Language Templates                     | 🗅 Design Sources                       | Settings Eur                                      |                         |
|                                        | > 🚍 Constraints                        | Project name: project_1                           |                         |
| r IP Catalog                           | V D Simulation Sources                 | Project location: /home/osana/work/cluster/proje  | ct_1                    |
|                                        | l⊒ sim_1                               | Product family: Artix-/                           |                         |
| Consta Black Design                    |                                        | Project part: xc/a100tcsg324-1                    |                         |
| Create Block Design                    | レック アリイノ 陌眉                            | Target language: Verilag                          |                         |
| Open Block Design                      |                                        | Simulator language: Mixed                         |                         |
| Generate Block Design                  |                                        | Sindlator language. Plined                        |                         |
| IMULATION                              |                                        | Synthesis                                         | Implementation          |
| Run Simulation                         |                                        | Status: Not started                               | Stat                    |
|                                        | Hierarchy Libraries Compile Order      | Messages: No errors or warnings                   | Messaues: No            |
| TL ANALYSIS                            |                                        | Part: xc7a100tcsg324-1                            | Part: xc                |
|                                        | Properties ? _ 🗆 🖸                     | × Strategy: Vivado Synthesis Defaults             | Strategy: Vi            |
| YNTHESIS                               |                                        | Report Strategy: Vivado Synthesis Default Reports | Report Strategy: Vi     |
|                                        |                                        |                                                   | Incremental compile: No |
| Open Synthesized Design                |                                        |                                                   |                         |
|                                        |                                        | DBC Violations                                    | Timina                  |
| PLEMENTATION                           |                                        |                                                   |                         |
| <ul> <li>Run Implementation</li> </ul> |                                        | Run Implementation to see DRC results             | Run Implementa          |
| Open Implemented Design                | Select an object to see properties     |                                                   |                         |
|                                        |                                        | Utilization                                       | Power                   |
| ROGRAM AND DEBUG                       |                                        | Due Crethonic to one utilization require          | Due leelee et           |
| 🖁 Generate Bitstream                   |                                        | Run synthesis to see utilization results          | Run implementa          |
| Open Hardware Manager                  |                                        |                                                   |                         |
| ,                                      |                                        |                                                   |                         |
|                                        | Tcl Console Messages Log Reports Desig | n Runs ×                                          | 2 _ 0 6                 |
|                                        | Q ≍ ≑ I ≪ ▶ ≫ + %                      |                                                   |                         |
|                                        | Name Constraints Status WMS TH         | S WHS THS TRWS Total Power Failed Pourtee LLIT FE |                         |
|                                        |                                        |                                                   | STURNS OTHER DSF SU     |

### 画面のレイアウトが わからなくなったら ここを "Default Layout"

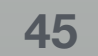

# ソースコードを追加(1/4)

### \* デザイン階層に ソースを追加

| COO                                                                 | X vivado_lab_sim - [/home/osana          | a/vivado_lab_sim/vivado       | _lab_si | m.xpr] - Viv      | ado 2014        | .3               | O comete com     |        |    |     |
|---------------------------------------------------------------------|------------------------------------------|-------------------------------|---------|-------------------|-----------------|------------------|------------------|--------|----|-----|
| File Edit Flow Tools window D                                       | wout view Help                           |                               |         |                   |                 |                  | Q+ search con    | nmanus |    |     |
| 🖉 📴 🖾 🖉 🖷 🆷 🗙 💊 🕨                                                   | 🐔 1 🍪 🎉 🔎 🤮 💾 Default Layout             | ¥ 🕸 🕅 🛃                       | )       |                   |                 |                  |                  |        | Re | ady |
| Flow Navigator «                                                    | Project Manager - vivado_lab_sim         |                               |         |                   |                 |                  |                  |        |    | ×   |
| < \                                                                 | Sources                                  | _ 🗆 🖻 ×                       | Σ       | Project Sum       | imary ×         |                  |                  |        |    | ×   |
| Project Manager                                                     | 🔍 🛣 😂 📾 🔂 📓 🛃                            |                               |         | Project Set       | tings           |                  |                  |        |    |     |
|                                                                     | Design Sources                           |                               | ⊜       | Project nan       | ne:             | vivado_lab,      | _sim             |        |    |     |
| 😚 Add Sources                                                       | Onstraints     Onstraints     Onstraints | _                             |         | -<br>P-pject loca | ation:          | /home/osa        | ana/vivado_lab_s | sim    |    |     |
| 💡 Language Templates                                                | ↓ sim_1                                  | Properties                    | Ctrl+   | e<br>duct fan     | nily:           | Artix-7          |                  |        |    |     |
| 手 IP Catalog                                                        |                                          | Hierarchy Update              |         | )ject par         | t:              | <u>xc7a100tc</u> | :sg324-1         |        |    |     |
| 4 ID Integrator                                                     |                                          | P. Lienensky                  |         | p module          | e name:         | Not define       | <u>d</u>         |        |    |     |
| Create Block Design                                                 | Hierarchy Libraries Compile Order        | Frit Constraints Sate         |         | hthesis           |                 |                  |                  |        |    |     |
| Open Block Design                                                   | & Sources 7 Templates                    | Edit Constraints Sets         |         | icitesis          |                 |                  |                  |        |    | -1  |
| Generate Block Design                                               | Properties                               | Add Sources                   | Alt+/   | atus:             | 🤿 Not           | started          |                  |        |    |     |
|                                                                     |                                          |                               |         | essages:          | No erro         | rs or warnir     | ngs              |        |    |     |
| <ul> <li>Simulation</li> </ul>                                      |                                          |                               |         | Part:             | xc/alo          | Otcsg324-:       | 1                |        |    |     |
| Simulation Settings                                                 |                                          |                               |         | Strategy.         | <u>vivado :</u> | synthesis Di     | erauits          |        |    |     |
| W Kun Simulation                                                    |                                          |                               |         |                   |                 |                  |                  |        |    |     |
| <ul> <li>RTL Analysis</li> </ul>                                    |                                          |                               | l r     | ppc ve-t-e        | ·               |                  |                  |        |    |     |
| 👂 🔂 Open Elaborated Design                                          |                                          |                               |         | · ·               |                 |                  |                  |        |    |     |
| ▲ Synthesis                                                         | Design Runs                              | Constanting White             | TNC     | whe               | <b>TUC</b> 1    |                  |                  |        |    | ×   |
| Synthesis Settings                                                  |                                          | Constraints WINS<br>Dinstrs_1 | TINS    | WHS               | THS             |                  | Falled Koutes    | LUI    | FF | BI  |
| Run Synthesis                                                       | impl_1 co                                | onstrs_1                      |         |                   |                 |                  |                  |        |    |     |
| Open Synthesized Design                                             |                                          |                               |         |                   |                 |                  |                  |        |    |     |
|                                                                     |                                          |                               |         |                   |                 |                  |                  |        |    |     |
| <ul> <li>Implementation</li> <li>Implementation Cottings</li> </ul> |                                          |                               |         |                   |                 |                  |                  |        |    |     |
| Run Implementation                                                  | 4                                        |                               |         |                   |                 |                  |                  |        |    |     |
| Onen Implemented Design                                             |                                          |                               |         |                   |                 |                  |                  |        |    |     |
| v open implemented besit                                            |                                          |                               |         |                   |                 |                  |                  |        |    | ►   |
| Program and Debug                                                   | 📃 🔲 Tcl Console 💭 Messages 🔤 Lo          | og 📄 Reports 🜗 Desi           | gn Run  | s                 |                 |                  |                  |        |    |     |
| プロジェクトに追加するソース ファイル                                                 | き指定または作成                                 |                               |         |                   |                 |                  |                  |        |    |     |

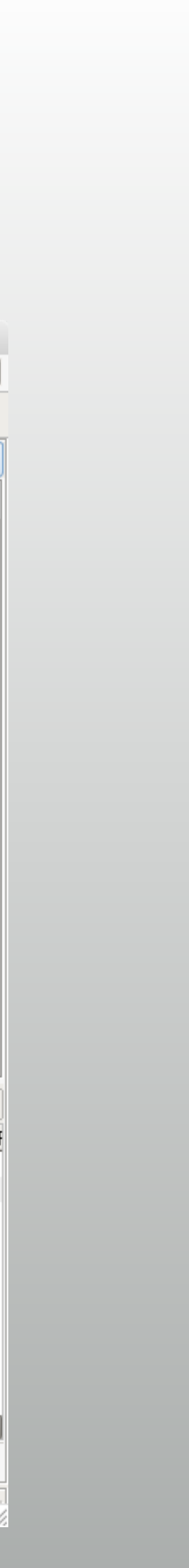

# ソースコードを追加 (2/4)

### RTLは "Design Source"

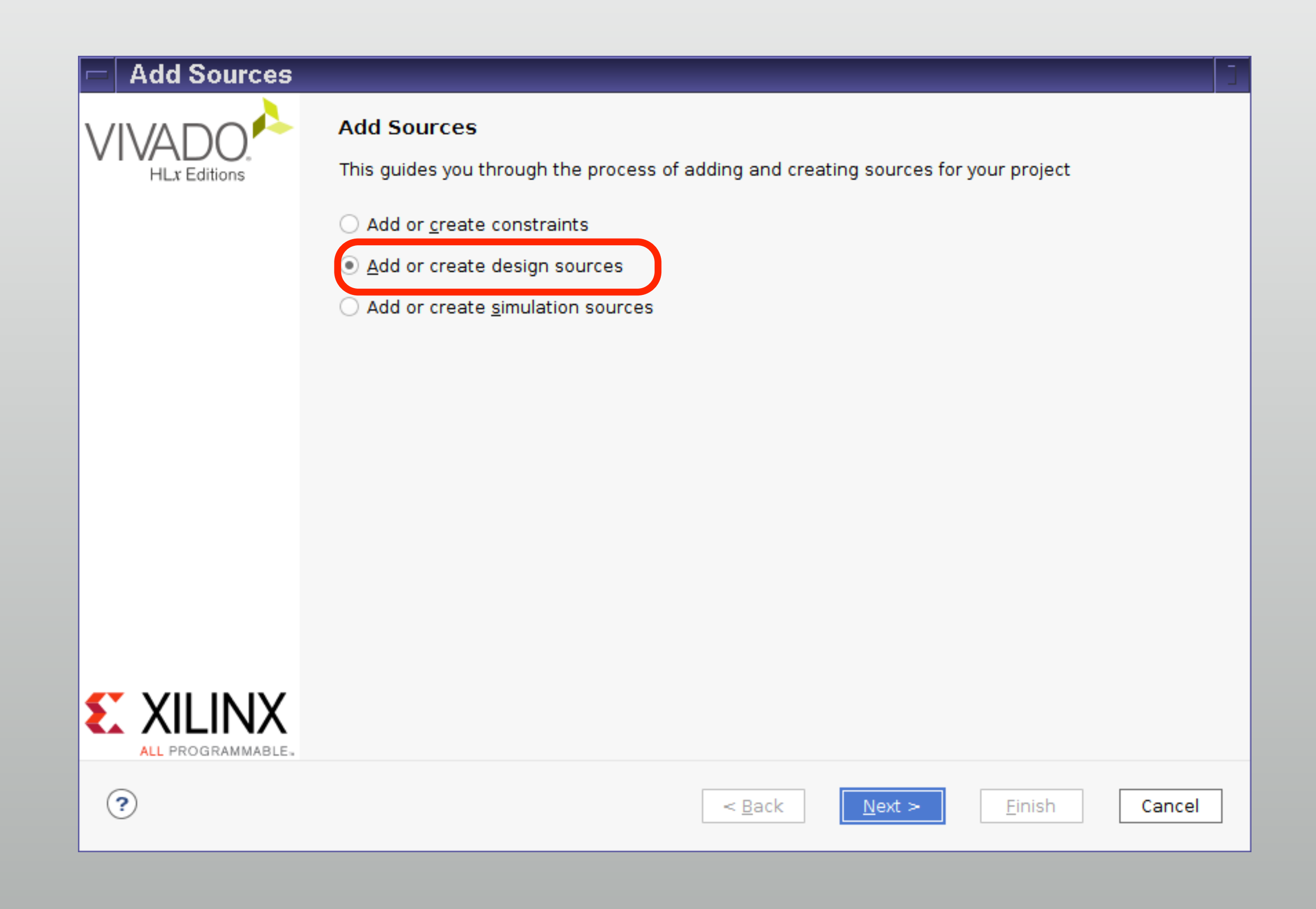

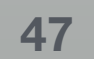

# ソースコードを追加 (3/4)

### \* これから書くので"Create File"

- \* 今回はsw\_led という名前で
- \* 他のフォルダにあるのを 使う場合は "Add Files"

|                                                  | 00                                                                                       | X Create Source File               |                    |             |                |        |
|--------------------------------------------------|------------------------------------------------------------------------------------------|------------------------------------|--------------------|-------------|----------------|--------|
|                                                  | Create a new<br>project.                                                                 | source file and add it to your     | 4                  |             |                |        |
|                                                  | <u>F</u> ile type:                                                                       | 🥶 Verilog                          | <b>•</b>           |             |                |        |
|                                                  | F <u>i</u> le name:                                                                      | sw_led                             | 8                  |             |                |        |
|                                                  | Fil <u>e</u> location:                                                                   | 🔂 <local project="" to=""></local> | -                  |             |                |        |
|                                                  |                                                                                          | OK Can                             | el 📈               |             |                |        |
| • • •                                            |                                                                                          | X dd Sources                       |                    |             |                |        |
| Add or Create Design Sources                     |                                                                                          |                                    |                    |             | 611            |        |
| disk and add it to your project.                 | ctories containii                                                                        | ng HDL and net st files, to add to | your project. Crea | ate a new : | source file on |        |
| Index Name Library                               | Location                                                                                 |                                    |                    |             |                |        |
| 1 sw_led.v xil_defaultlib                        | <local proje<="" th="" to=""><th>ct&gt;</th><th></th><th></th><th></th><th></th></local> | ct>                                |                    |             |                |        |
|                                                  |                                                                                          |                                    |                    |             |                | 1      |
|                                                  |                                                                                          |                                    |                    |             |                |        |
|                                                  |                                                                                          |                                    |                    |             |                |        |
|                                                  |                                                                                          |                                    |                    |             |                |        |
|                                                  |                                                                                          |                                    |                    |             |                |        |
|                                                  |                                                                                          |                                    |                    |             |                |        |
|                                                  |                                                                                          |                                    |                    |             |                |        |
|                                                  |                                                                                          |                                    |                    |             |                |        |
|                                                  |                                                                                          |                                    |                    |             |                |        |
|                                                  | Add Files                                                                                | Add Directories                    | Create File        | ٦           |                |        |
| Scan and add PTL include files into a            | project                                                                                  |                                    |                    |             |                |        |
| $\square$ Convision and add RTE include messines | project                                                                                  |                                    |                    |             |                |        |
| $\square$ Add sources from subdirectories        |                                                                                          |                                    |                    |             |                |        |
|                                                  |                                                                                          |                                    |                    |             |                |        |
|                                                  |                                                                                          |                                    | < Back             | Vext >      | Finish         | Cancel |

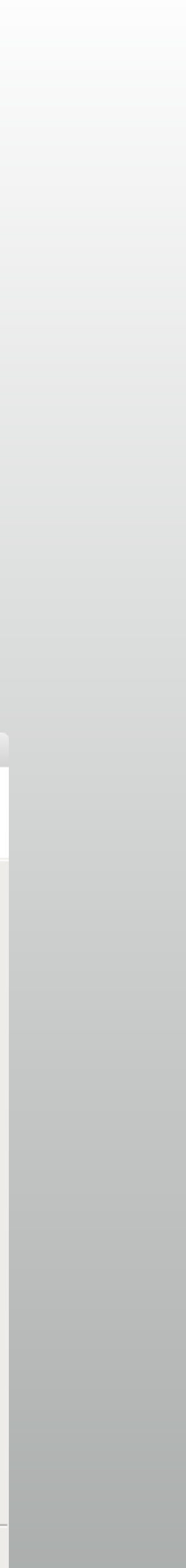

# ソースコードを追加 (4/4)

### \* モジュールのポートどうする?

\* 聞かれるけど気にしない

| 00                                                                        |                                                                                     | X Define Mod                                                 | le                  |                       |                         |
|---------------------------------------------------------------------------|-------------------------------------------------------------------------------------|--------------------------------------------------------------|---------------------|-----------------------|-------------------------|
| Define a module<br>For each port spe<br>MSB and LSB va<br>Ports with blan | and specify I/O Ports<br>cified:<br>alues will be ignored<br>ik names will not be v | to add to your source<br>unless its Bus column i<br>vritten. | file.<br>s checked. | 4                     |                         |
| Module Definition                                                         |                                                                                     |                                                              |                     |                       |                         |
| <u>M</u> odule name                                                       | : sw_led                                                                            |                                                              |                     | 8                     |                         |
| I/O Port Defin                                                            | itions                                                                              |                                                              |                     |                       |                         |
| Port Nam                                                                  | ne Direction                                                                        | Bus MSB LSB                                                  |                     | +                     |                         |
|                                                                           | input 🕑                                                                             |                                                              |                     |                       |                         |
|                                                                           |                                                                                     |                                                              |                     | Ť                     |                         |
|                                                                           |                                                                                     |                                                              |                     |                       |                         |
|                                                                           |                                                                                     |                                                              |                     |                       |                         |
| _                                                                         |                                                                                     |                                                              |                     |                       |                         |
|                                                                           |                                                                                     |                                                              |                     |                       |                         |
|                                                                           |                                                                                     |                                                              |                     |                       |                         |
|                                                                           |                                                                                     |                                                              |                     | OK Cancel             |                         |
|                                                                           |                                                                                     |                                                              |                     |                       |                         |
|                                                                           |                                                                                     |                                                              |                     |                       |                         |
|                                                                           |                                                                                     |                                                              |                     | <b>X</b>              |                         |
|                                                                           |                                                                                     |                                                              |                     | 🗋 🔿 🛛 🕅 🕅 🕅           | Module                  |
|                                                                           |                                                                                     |                                                              | 2                   | The module definition | n has not been change   |
|                                                                           |                                                                                     |                                                              | 9                   | Are you sure you war  | nt to use these values? |
|                                                                           |                                                                                     |                                                              |                     | Yes                   | No                      |
|                                                                           |                                                                                     |                                                              |                     | <u> </u>              |                         |

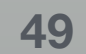

# テストベンチも追加

\* "Simulation Source" がそれ

\* sw\_led\_test という名前で

\* 手順は RTL と同じ

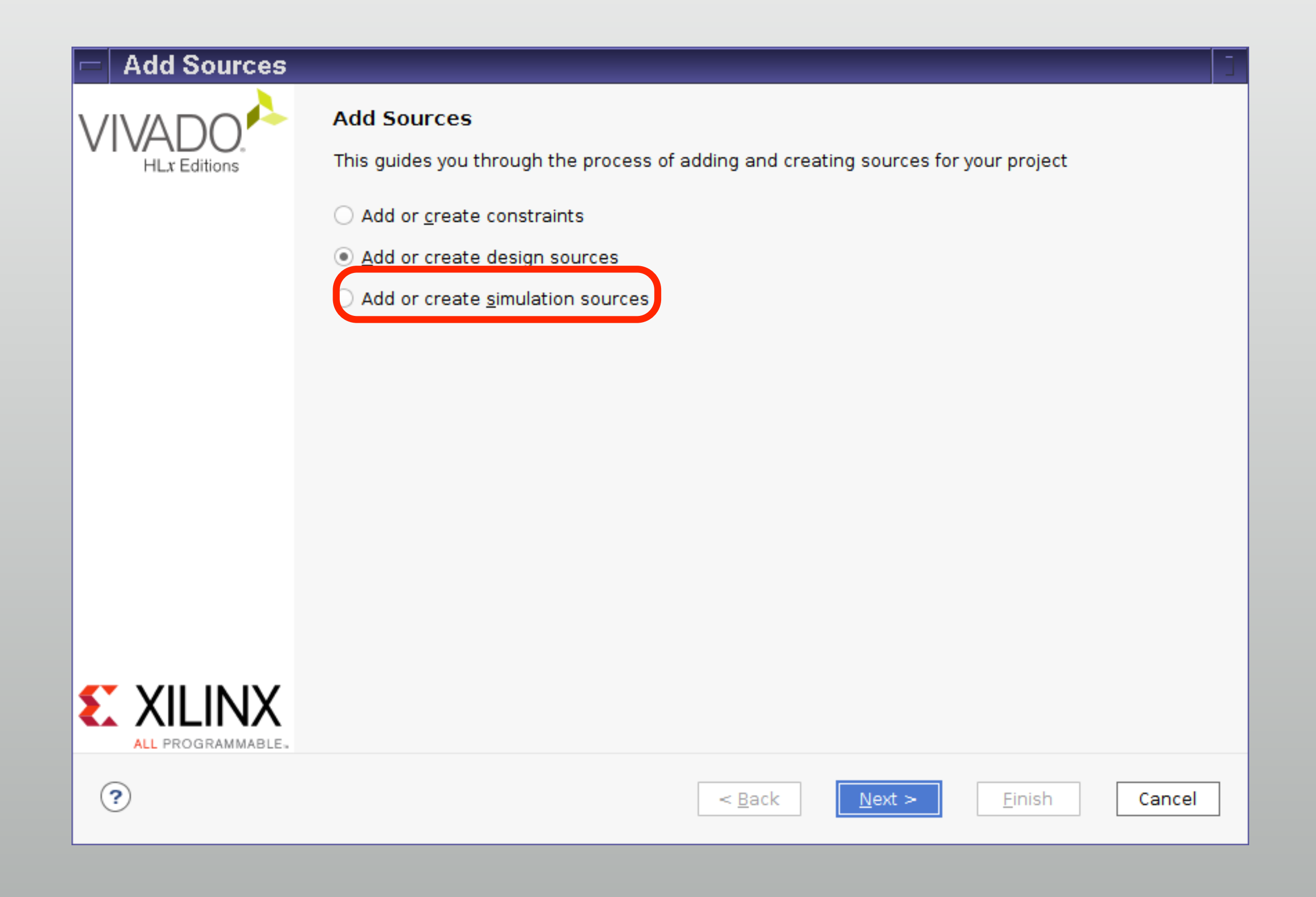

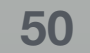

### デザイン階層

- Design Sources
  - \* RTL
- Simulation Sources
  - \* テストベンチ+RTL
  - \* 複数のセットを作れる(sim\_1)

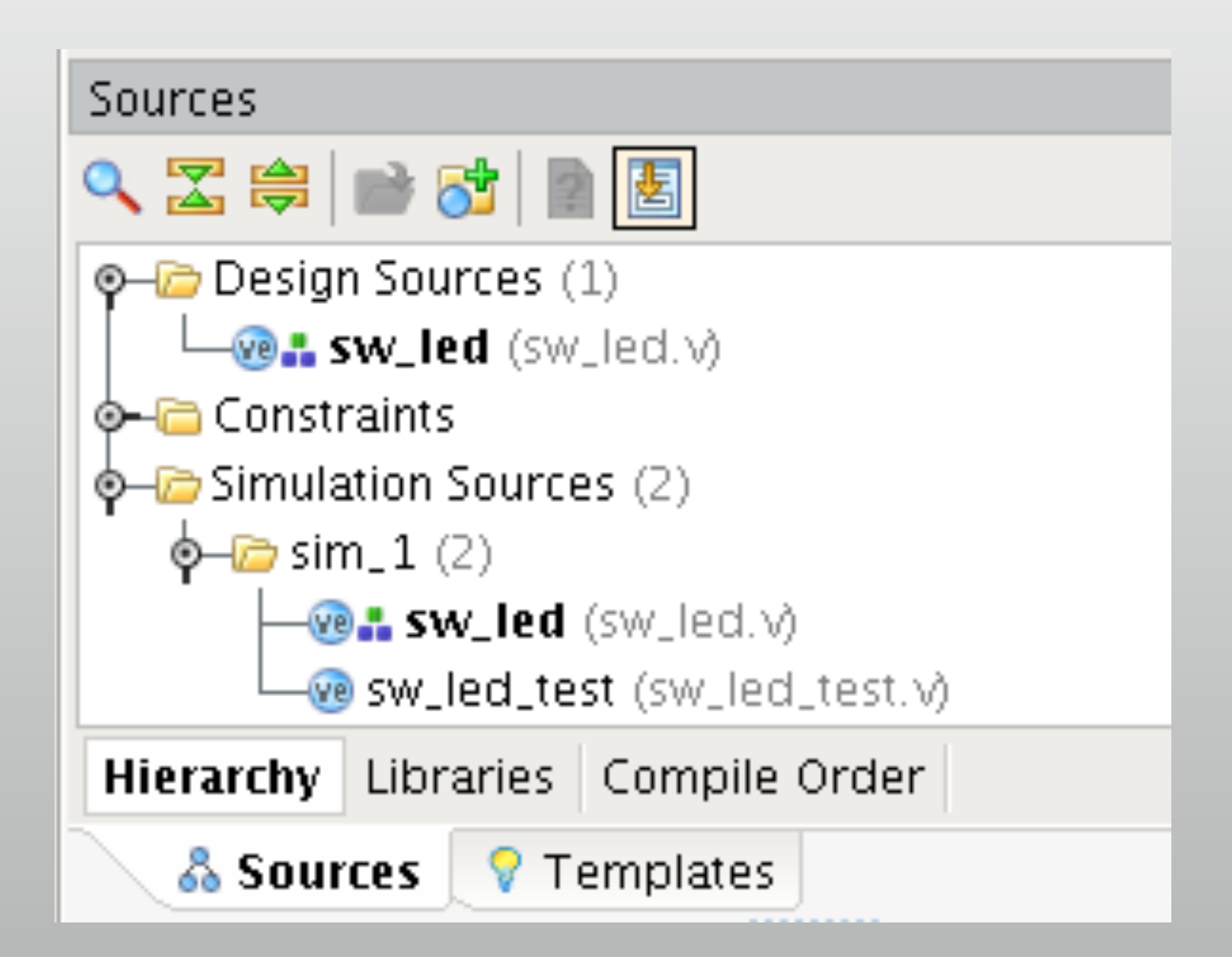

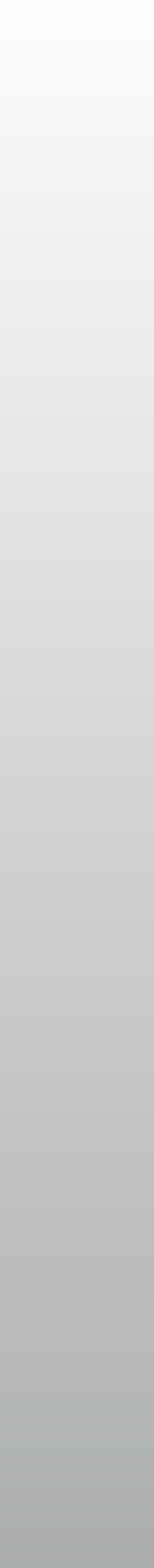

### これ書きましょう

### \* さっきのスライドのと同じ

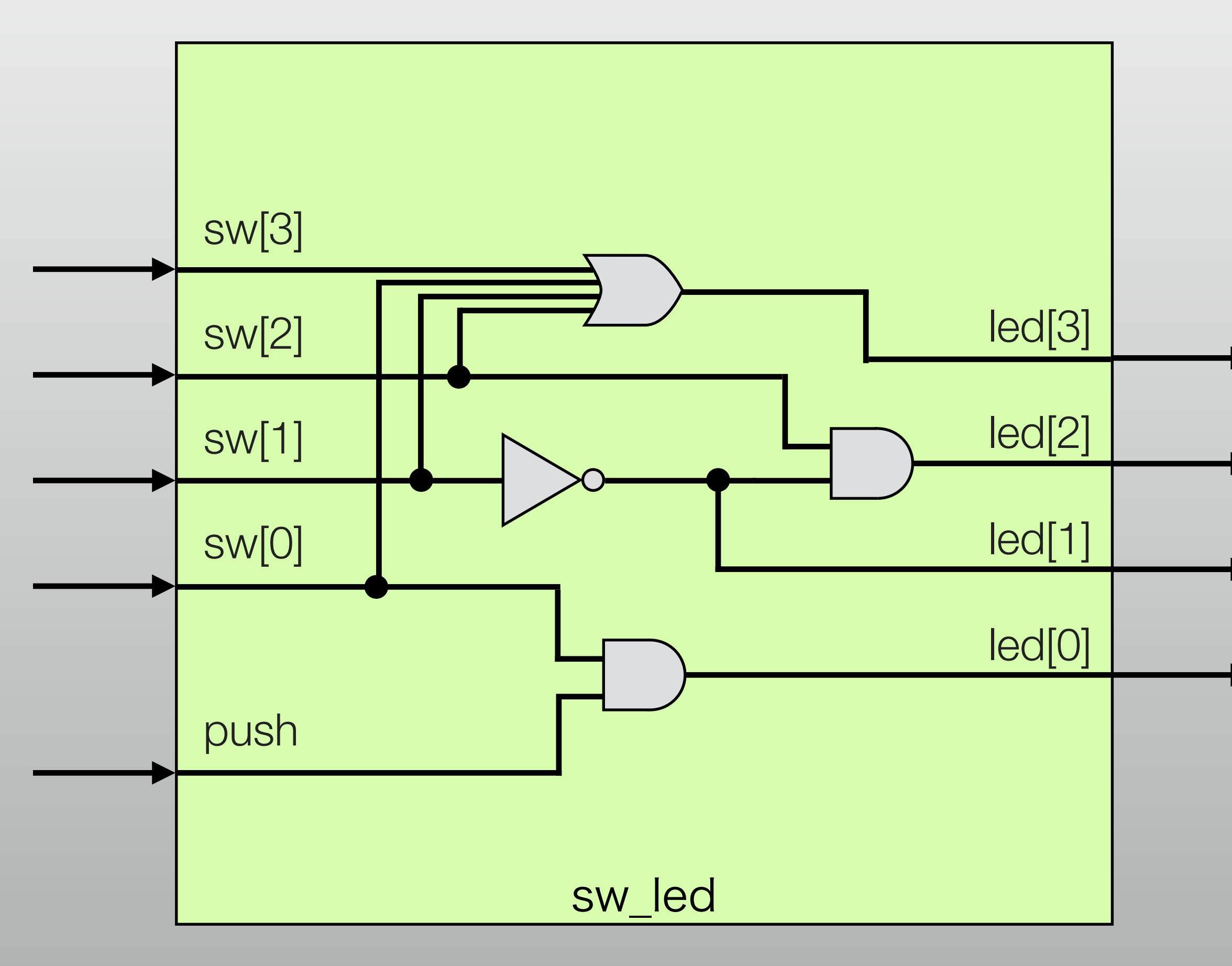

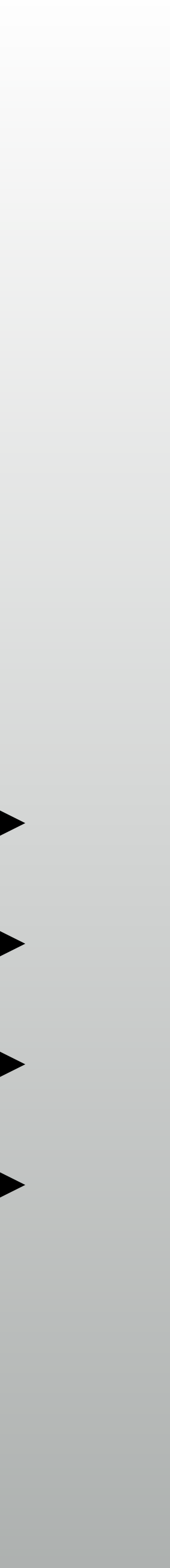

### デザイン階層ふたたび

### \* テストベンチの下にRTLが入る

\* インスタンス名-モジュール名

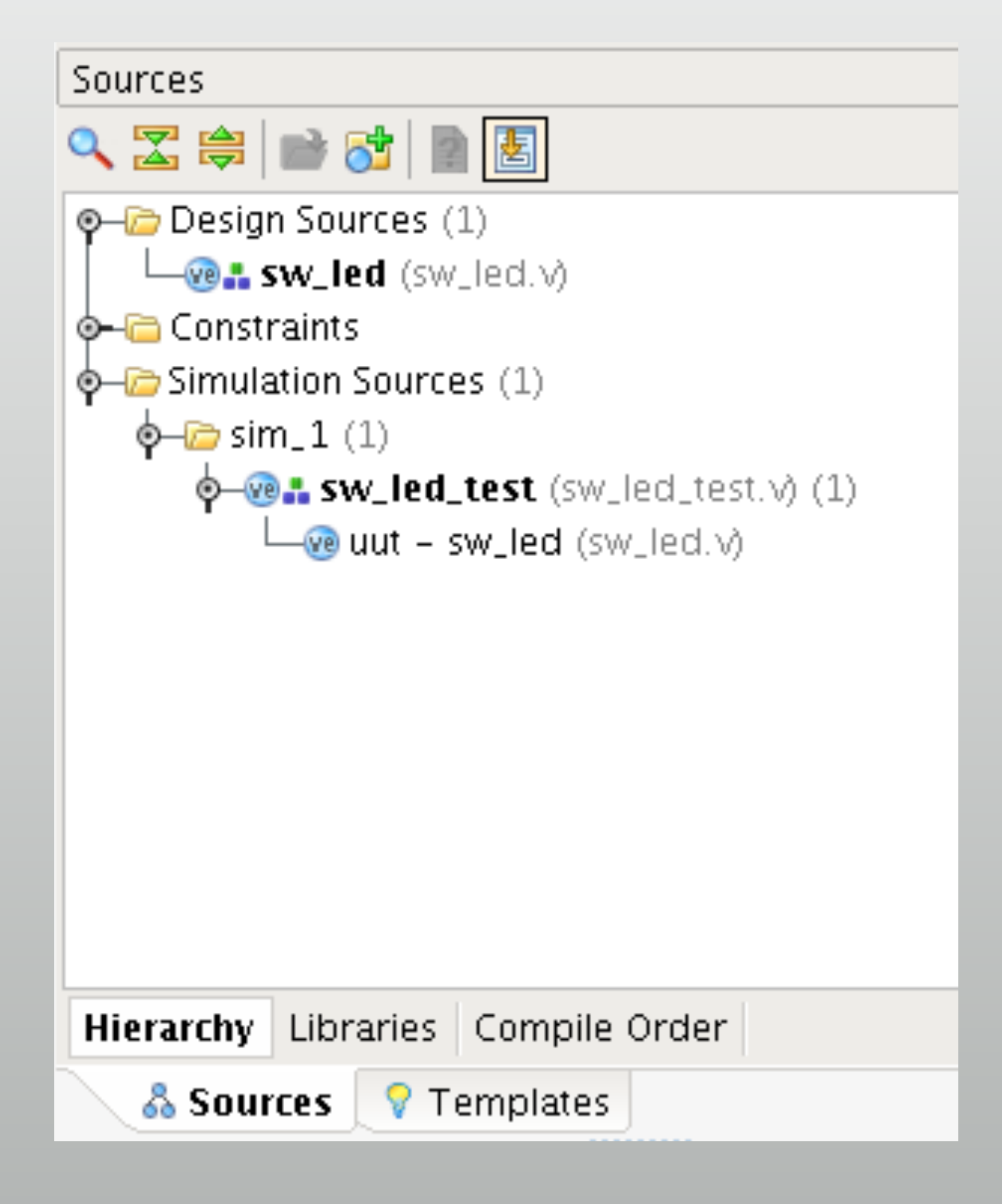

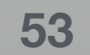

# シミュレーションの設定

- \* Flow navigator から
  - \* Simulation settings  $\rightarrow$ Simulation で runtime を 0
  - \* デフォルトは 1000ns

| 00             | X                              | Project Setting    | js      |          |  |        |              |
|----------------|--------------------------------|--------------------|---------|----------|--|--------|--------------|
|                | Simulation                     |                    |         |          |  |        |              |
| General        | <u>T</u> arget simulator:      | Vivado Simulator 🔹 |         |          |  |        |              |
|                | Si <u>m</u> ulator language:   | Mixed              |         |          |  |        | -            |
| Simulation     | Simulation set:                | 👼 sim_1            |         |          |  |        | •            |
| Synthesis      | Simulation top module name:    | sw_led_test        |         |          |  |        |              |
|                | ☑ Clean up simulation files    |                    |         |          |  |        |              |
| Implementation | Gene <u>r</u> ate scripts only |                    |         |          |  |        |              |
| 1010           | Compilation Elaboration        | Simulation         | Netlist | Advanced |  |        |              |
| Bitstream      | xsim.simulate.runtime*         | _                  | 0       | _        |  |        | $\mathbf{x}$ |
| =              | xsim.simulate.uut              |                    |         |          |  |        |              |
|                | xsim.simulate.wdb              |                    |         |          |  |        |              |
| <u>IP</u>      | xsim.simulate.saif             |                    |         |          |  |        |              |
|                | xsim.simulate.xsim.more_o      | ptions             |         |          |  |        |              |
|                | vsim simulata runtima*         |                    |         |          |  |        |              |
|                | Specify simulation run time    |                    |         |          |  |        |              |
|                | Speeny Smalaton run tine       |                    |         |          |  |        |              |
|                |                                |                    |         |          |  |        |              |
|                |                                |                    |         | ОК       |  | Cancel |              |

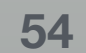

# コンパイルを実行

- \* Run Simulation →
   Run Behavioral Simulation
  - 論理合成後のモデルなどでの
     シミュレーションも可能
  - シミュレーションするための
     コンパイルが実行される

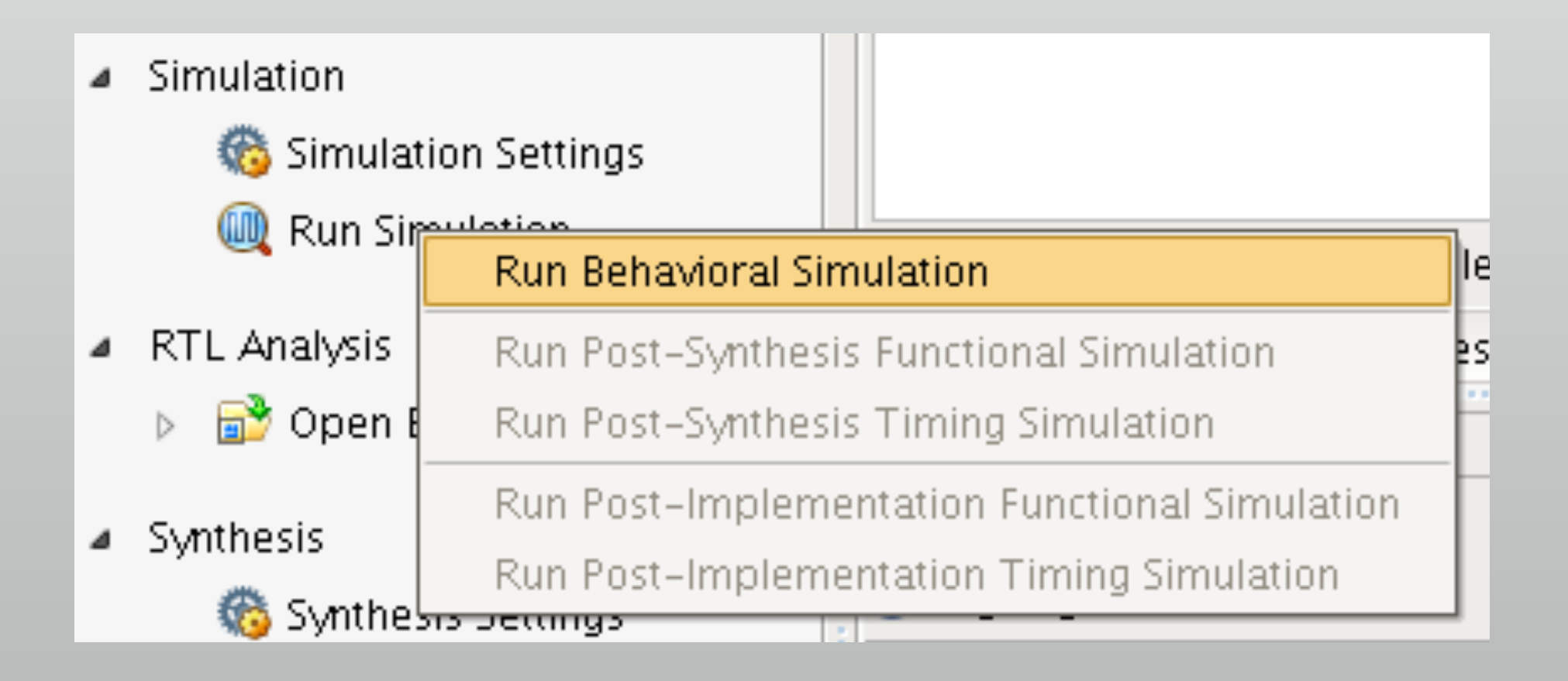

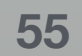

### シミュレーション

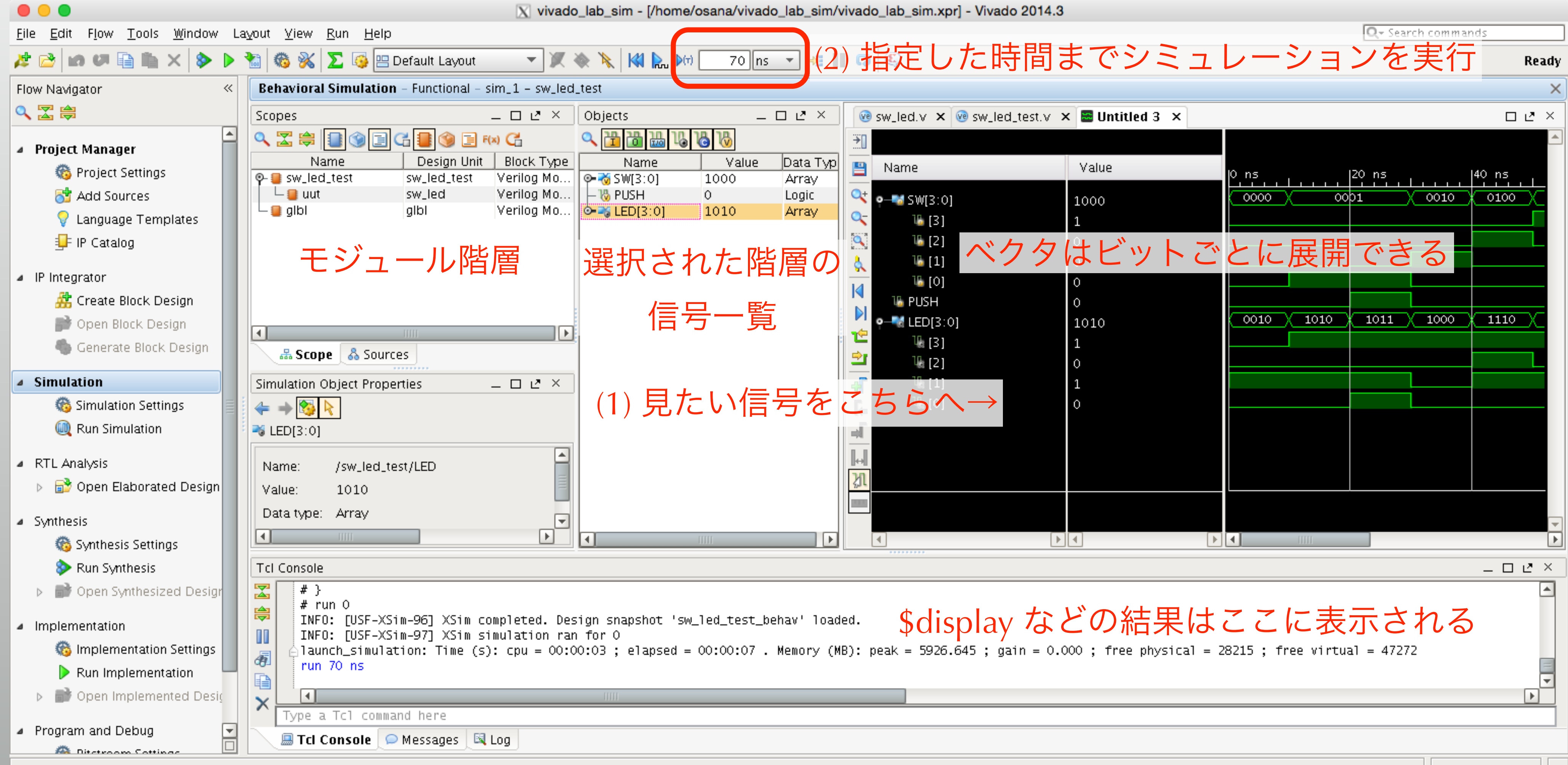

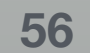

### やり直しが必要な場合

# 波形に信号を追加したら一度リセットが必要 📢 📐 🕅 70 ns 🕒 🧏 📗 🗔

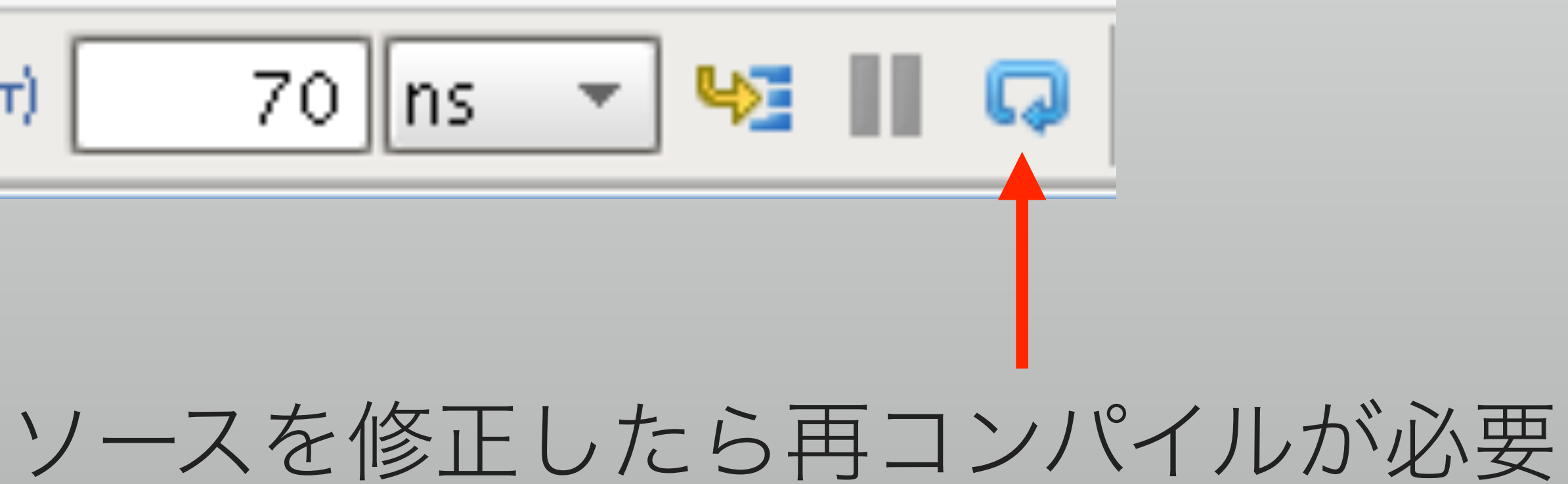

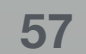

### おまけ:今日のソース

```
`timescale 1ns/1ps
module sw_led_tb ();
  reg [3:0] SW;
  reg PUSH;
 wire [3:0] LED;
  sw_led uut (.SW(SW), .LED(LED),
              .PUSH(PUSH));
  initial begin
    $monitor("%t SW: %b, PUSH: %b", $time, SW, PUSH);
       SW <= 4'b0000; PUSH <= 0;
   #10 SW <= 4'b0001;
   #10 PUSH <= 1;
   #10 SW <= { SW[2:0], SW[3] }; PUSH <= 0;
   #10 SW <= { SW[2:0], SW[3] };
   #10 SW <= { SW[2:0], SW[3] };
  end
endmodule
```

```
module sw_led
   input wire [3:0] SW,
  input wire PUSH,
  output wire [3:0] LED
  );
 wire SW1_ = \sim SW[1];
  assign LED[0] = PUSH & SW[0];
  assign LED[1] = SW1_;
  assign LED[2] = SW1_ & SW[2];
  assign LED[3] = |SW;
```

endmodule

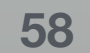